# MANUAL DE INSTALACIÓN Y CONFIGURACIÓN DE SISTEMA DE ESCRITORIO

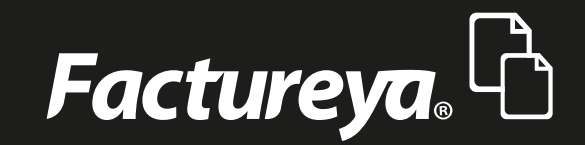

www.factureya.com

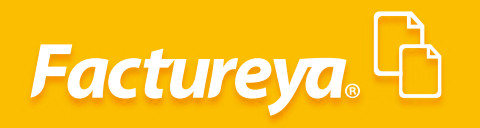

## ÍNDICE

| 1. Instalación                     | 4  |
|------------------------------------|----|
| 2. Registro de empresa             | 5  |
| (1.Registro Manual )               | 6  |
| ( 2. Importación de archivos XML ) | 7  |
| 3. Configuración de cuenta         | 9  |
| 4. Registro de productos           | 11 |

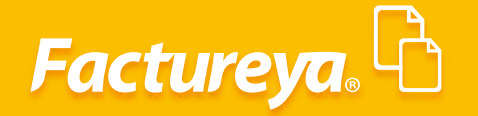

## INSTALACIÓN Y CONFIGURACIÓN DE SISTEMA ESCRITORIO

En el presente manual se definirá de forma detallada cuales son los pasos a seguir para realizar la correcta configuración del sistema de escritorio 3.3.

Esta nueva versión del sistema de escritorio está desarrollado de tal manera que es una plataforma más versátil y fácil de instalar, *al no estar desarrollado en JAVA*, no tendrá ningún inconveniente con otras páginas o programas que utilicen esta plataforma.

Para la correcta instalación del sistema de escritorio deberá cumplir con los siguientes requisitos mínimos, si su equipo cuenta con mejores características puede mejorar el uso de su sistema.

- Sistema operativo Windows 7
- Procesador de doble núcleo
- 200 MB disponibles en Disco duro

Una vez identificados podrá comenzar con la instalación, la configuración inicial es de suma importancia ya que es la base para poder empezar a generar los CFDI.

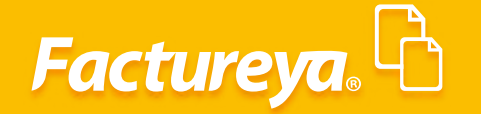

## **1. INSTALACIÓN**

Para comenzar con la instalación, deberá descargar el ejecutable del sistema, el cual podrá encontrar en la siguiente liga:

http://www.factureya.com/descarga/FactureYaEscritorio.exe

En la parte inferior de su navegador puede verificar el avance de la descarga. *Imagen 1* 

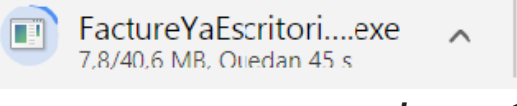

Imagen 1

Una vez terminada la descarga, ejecute el archivo, a continuación le mostrará una serie de mensajes que deberá ir aceptando para completar la instalación. Si la instalación se realizó de forma correcta le aparecerá el siguiente mensaje. **Imagen 2** 

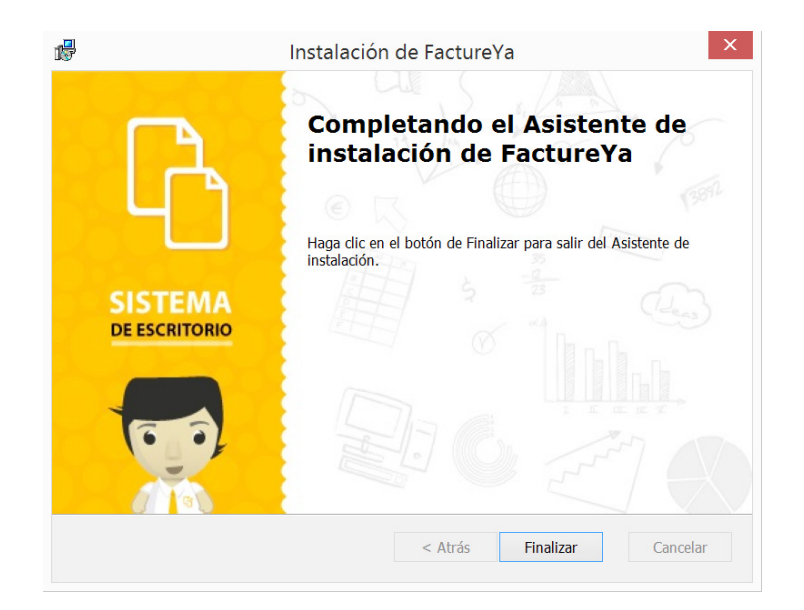

Imagen 2

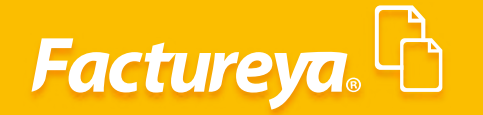

En el escritorio de su equipo podrá visualizar el icono del sistema, el cual podrá ejecutar cada vez que lo requiera. *Imagen 3* 

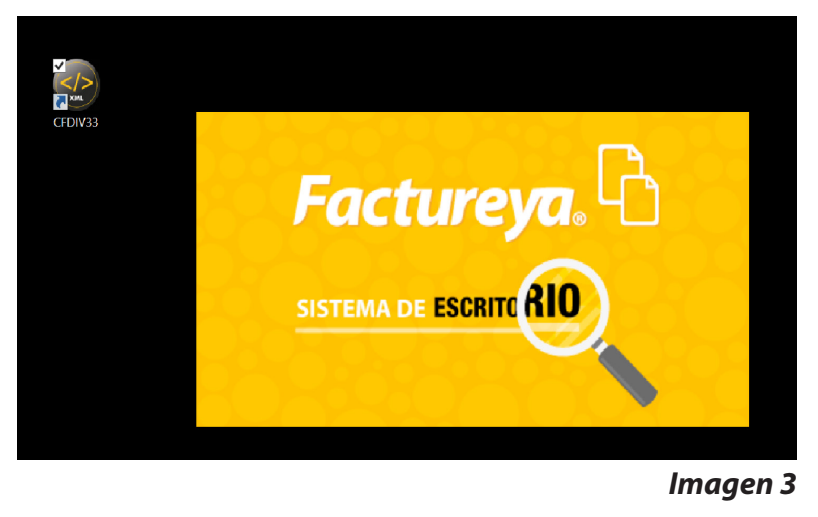

**2. REGISTRO DE EMPRESA** 

Puede realizar la configuración de su empresa de dos formas distintas. *Imagen* 4

#### 1. Registro manual

2. A través de importación de archivos XML

| Wizard de Configuración |             | ×                                                         |
|-------------------------|-------------|-----------------------------------------------------------|
|                         | Paso 1 de 2 | ⊻<br>war desde un respaldo<br>war desde archives XML<br>2 |

Imagen 4

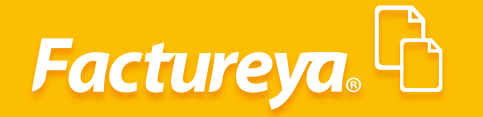

## **1. REGISTRO MANUAL**

Lo primero que se requiere para empezar utilizar el sistema es dar de alta un usuario. Ingrese su **correo electrónico**, asigne una contraseña la cual es opcional y complete la información solicitada, por último de clic en **"Siguiente". Imagen 5** 

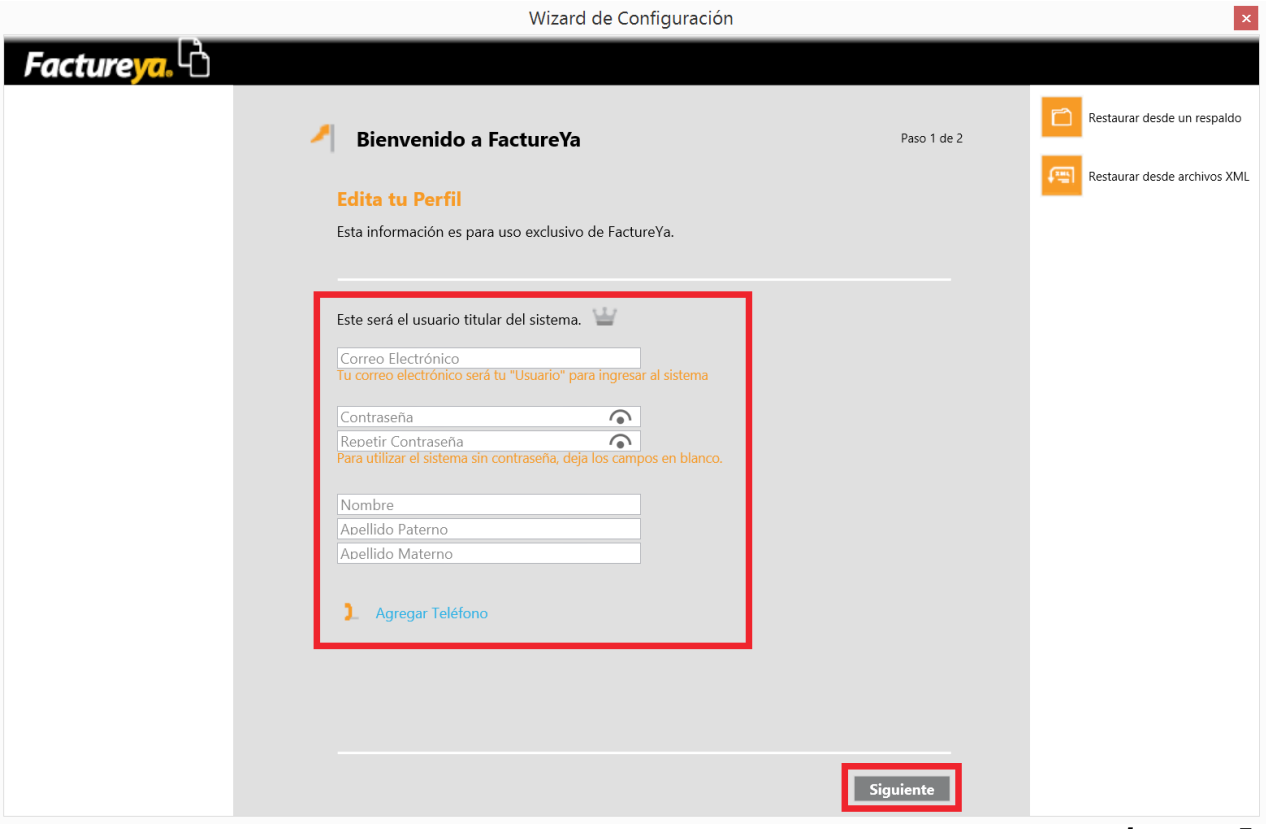

#### Imagen 5

Para registrar la empresa la cual generará deberá ingresar la información solicitada empezando por el nombre de la empresa, posteriormente *instale el certificado de sello digital*, esto es muy importante ya que no podrá continuar si no realiza este paso, por ultimo registre los datos fiscales empezando por país y al finalizar de clic en *"Finalizar". Imagen 6* 

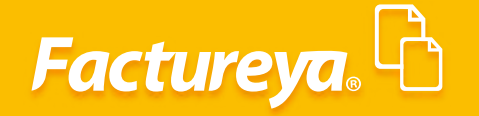

|                                 |                                                                                                    | Wizard de Cor                                                            | nfiguración                                                 |             | ×                            |
|---------------------------------|----------------------------------------------------------------------------------------------------|--------------------------------------------------------------------------|-------------------------------------------------------------|-------------|------------------------------|
| Facture                         |                                                                                                    |                                                                          |                                                             |             |                              |
|                                 | Bienvenido a Fac                                                                                                    | tureYa                                                                   |                                                             | Paso 2 de 2 | Restaurar desde un respaldo  |
| E<br>E<br>S<br>S<br>S<br>S<br>S | ste sistema de escritorio se<br>n línea para que tus compr<br>AT (Esquema CFDI Versión<br>actureYa No. de certificació | e conectará con nues<br>robantes fiscales dig<br>3.2)<br>ón PAC 55709    | stros servidores de timbrado<br>itales sean válidos ante el |             | Restaurar desde archivos XML |
|                                 | . Nombre del Negocio<br>oloca el nombre de la Empre<br>impresa Demo                                                    | Sā.                                                                      |                                                             |             |                              |
|                                 |                                                                                                    |                                                                          |                                                             |             |                              |
| - 2<br>E                        | . Configura el Certifica<br>I sistema lo puedes usar para<br>onfigurarlo con un CSD (Certi                             | do de Sello Digita<br>fines fiscales por lo q<br>ificado de Sello Digita | <b>il (CSD) del Emisor</b><br>ue es necesario<br>))         |             |                              |
| c C                             | :\Users\epereda\Documer                                                                                                | nts\CSD × P                                                              | Caducidad: 25/10/2020                                       |             |                              |
| ,                               | :\Users\epereda\Documer                                                                                                | nts\CSD × P                                                              | No. Serie:<br>2000100000300022815                           |             |                              |
|                                 | Limpiar Campos                                                                                                    |                                                                          |                                                             |             |                              |
| 3                               | . Escribe tus datos fisca                                                                                              | iles (Matriz)                                                            |                                                             |             |                              |
|                                 | alle 1                                                                                                    |                                                                          | 03 - Puebla (Heroica Puebla)                                |             |                              |
| 1                               | 123 123                                                                                                    | 3                                                                        | 119 - San Andrés Cholula                                    | ~           |                              |
| 2                               | 819 - San Francisco                                                                                                    | ~                                                                        | PUE - Puebla                                                | ~           |                              |
| 7                               | 2000                                                                                                    | ~                                                                        | MEX - México                                                | ~           |                              |
| ŀ                               | Referencia                                                                                                    |                                                                          |                                                             |             |                              |
| 6                               | 501 - General de Lev Perso                                                                                             | nas Morales                                                              |                                                             | ~           |                              |
|                                 |                                                                                                    |                                                                          | Anterior                                                    | Finalizar   |                              |

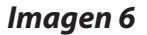

## 2. IMPORTACIÓN DE ARCHIVOS XML

Con esta opción podrá registrar una o más empresas usando los comprobantes emitidos en formato XML, es importante que solo importe los comprobantes emitidos ya que la información se extrae del apartado emisor.

De igual manera en este apartado podrá cargar al sistema los comprobantes generados de una empresa ya registrada.

Dando clic en *"Restaurar desde archivos XML"* deberá dar de alta un usuario nuevo para la o las empresas que serán importadas, si los archivos pertenecen a una empresa existente, deberá ingresar el usuario registrado. *Imagen 7* 

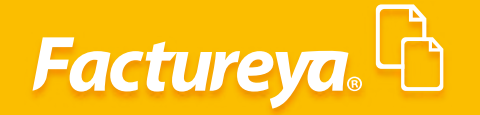

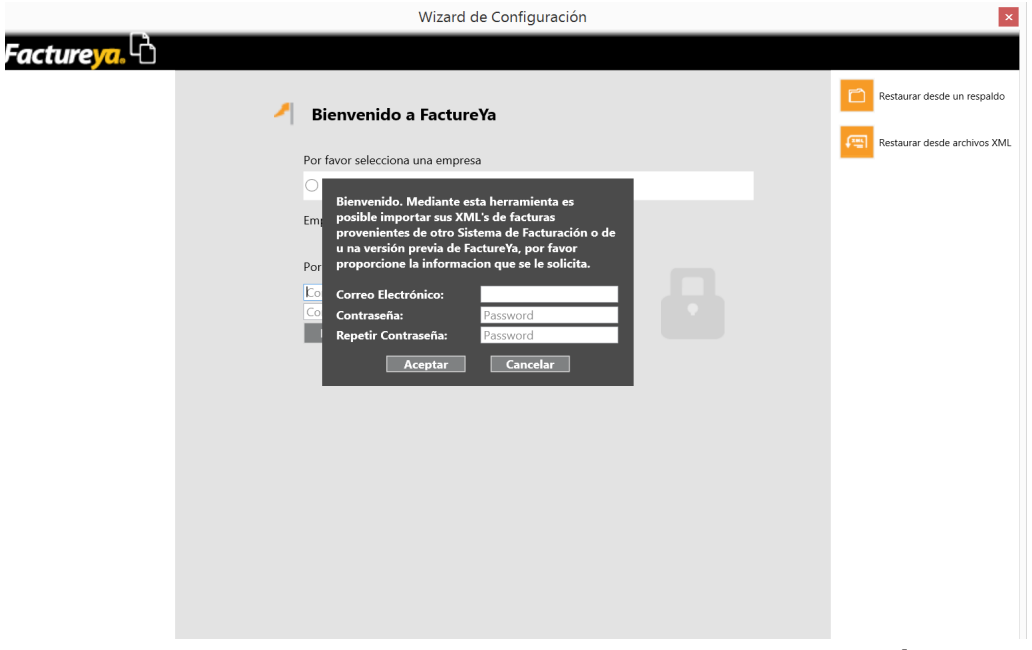

lmagen 7

Seleccione la ruta donde se encuentran los comprobantes que desea cargar al sistema, de clic en *"Seleccione carpeta".* Si los comprobantes se cargaron de forma correcta mostrará el siguiente mensaje. *Imagen 8* 

|            | Wizard de Configuración                  | ×                            |
|------------|------------------------------------------|------------------------------|
| Factureya. |                                          |                              |
| A          | Bienvenido a FactureYa                   | Restaurar desde un respaldo  |
|            | Por favor selections una ampresa         | Restaurar desde archivos XML |
|            | LUN7008173R5 LAN7006173R5                |                              |
|            | O AAA010101AAA Empresa Demo              |                              |
|            | Empresa Selec                            |                              |
|            | Leyendo 10 Archivos XML de: 10           |                              |
|            | Correo Electrómico                       |                              |
|            | Contraseña<br>Ingresar Proceso Terminado |                              |
|            | Aceptar                                  |                              |
|            |                                          |                              |
|            |                                          |                              |
|            |                                          |                              |
|            |                                          |                              |
|            |                                          |                              |
|            |                                          |                              |

lmagen 8

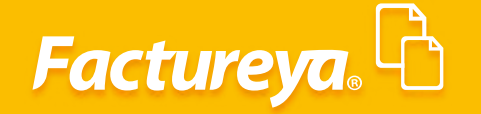

## **3. CONFIGURACIÓN DE CUENTA**

Para empezar a generar comprobantes fiscales deberá configurar las series y folios que ocupará para generar comprobantes, deberá ingresar al apartado *"editar"* y seleccionar *"Series Y Folios"*. *Imagen 9* 

| <b>@</b>                               | Aplicación                                     | ×             |
|----------------------------------------|------------------------------------------------|---------------|
| Factureya.                             |                                                | Cerrar Sesión |
| a@b.com                                | 🖉 Configura tu Cuenta de Negocio               |               |
| Empresa Demo                           | Edita la información de tu Negocio y Sucursal. |               |
| X mi empresa.<br>Agregar               | Configura tu Cuenta de Negocio                 |               |
| CINDEMEX SA DE CV                      | Ingresa tu CSD para facturar electrónicamente  |               |
| Series:                                | Información Fiscal (Matriz)                    |               |
| Folio<br>Paquete<br>Créditos           | Imagen del Negocio                             |               |
| COMPRAR                                | Series y folios                                |               |
| Bridge TXT     G Respaldo     Reportes | Sucursales                                     |               |
| Productos                              | Administra tus Usuarios                        |               |
| 🖃 Facturación 📯 Clientes               |                                                |               |
|                                        |                                                |               |

lmagen 9

La serie la asignará desde el momento en que genera su orden de compra en la página de principal de Facture Ya. **Imagen 10** 

| Cantidad | Producto                          | Serie | Precio unitario | Total   |   |
|----------|-----------------------------------|-------|-----------------|---------|---|
| 1        | Paquete de 50 créditos Escritorio | A     | 2490 MM         | 5490.00 | х |

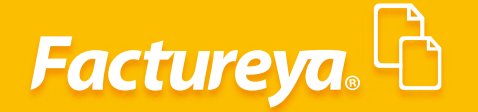

Una vez activado su paquete y asignado su serie deberá configurarlo en el sistema, desde el apartado **"Series y Folios"** de clic en **"Agregar".** Configure la Serie, Tipo, Sucursal y el folio inicial, al término de clic en Guardar.

Imagen 11

**NOTA IMPORTANTE:** Si tiene un error en la configuración de la serie o los folios **"no podrá** corregirlo desde el sistema", tendrá que comunicarse a Facture Ya.

| Co               | nfiguración de series | s y fo | lios    |      | ×         |
|------------------|-----------------------|--------|---------|------|-----------|
| Ingresa la serie | y el folio            |        |         |      |           |
| Serie:           |                       | ~      | Actual  | izar |           |
| Tipo:            |                       |        |         | ~    |           |
| Sucursal:        |                       |        |         | ~    |           |
| Folio Inicial:   |                       |        |         |      |           |
|                  |                       | C      | ancelar | G    | uardar    |
|                  |                       |        |         |      | lmagen 11 |

Si realizó el registro de su empresa a través de los comprobantes generados, deberá configurar. *Imagen 12* 

- CSD (Certificado de Sello Digital)
- Régimen fiscal
- Series
- Lugar de expedición

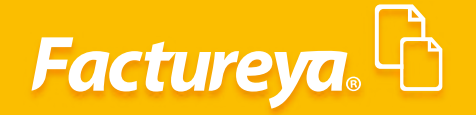

| <b>@</b>                                                                     | Aplicación                                                                                                    | ×             |
|------------------------------------------------------------------------------|----------------------------------------------------------------------------------------------------|---------------|
| Factureva.                                                                   |                                                                                                    | Cerrar Sesión |
| a@b.com                                                                      | Configura tu Cuenta de Negocio                                                                                                    |               |
| X Logotipo de<br>mi empresa.<br>Agregar                                      | Configura tu Cuenta de Negocio                                                                                                    |               |
| CINDEMEX SA DE CV >                                                          | Ingresa tu CSD para facturar electrónicamente                                                                                                   |               |
| Series:                                                                      | Información Fiscal (Matriz)                                                                                                    |               |
| Paquete<br>Créditos<br>COMPRAR                                               | Calle 1         03 - Puebla (Heroica Puebla)           123         123         114 - Puebla           2819 - San Francisco         PUE - Puebla |               |
| <ul> <li>▲ Bridge TXT</li> <li>(3) Respaldo</li> <li>(3) Reportes</li> </ul> | Referencia<br>601 - General de Lev Personas Morales                                                                                             |               |
| Productos     Nomina     Facturación     Clientes                            | Imagen del Negocio                                                                                                    |               |
|                                                                              | Series y folios                                                                                                    |               |
|                                                                              | Sucursales                                                                                                    |               |
|                                                                              | Administra tus Usuarios                                                                                                    |               |

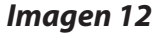

### **4. REGISTRO DE PRODUCTOS**

Para registrar la clave de producto o servicio y la clave de unidad deberá realizar una preselección de claves esto para facilitar el registro manual de los productos. Para esto de clic en el menú *"Facturación"* y elija "*Configuración"*. *Imagen 13* 

La selección que realice en este apartado la verá reflejada en la sección productos.

# Factureya,

| ۹                                       |                    | Aplicación                                       |           |   |   | ×             |
|-----------------------------------------|--------------------|--------------------------------------------------|-----------|---|---|---------------|
| Factureya.                              |                    |                                                  |           |   |   | Cerrar Sesión |
| a@b.com                                 | atálogo Proc       | luctos / Servicios                               |           |   |   |               |
| Empresa Demo                            | م                  |                                                  |           | Q |   |               |
| Logotipo de<br>mi empresa.<br>Agregar   | Código<br>01010101 | Descripción<br>No existe en el catálogo          |           |   |   |               |
| Editar                                  | 10101500           | Animales vivos de granja                         |           |   |   |               |
|                                         | 10101501           | Gatos vivos                                      |           |   |   |               |
| CINDEMEX SA DE CV                       | 10101502           | Visón                                            |           |   |   |               |
| Series:                                 | 10101505           | Ratas                                            |           | ~ |   |               |
| Folio<br>Paquete<br>Créditos<br>COMPRAR | atálogo clavo      | e unidad de medida                               |           |   |   |               |
| 兴 Nomina                                | 0                  | <b>_</b>                                         |           | 0 |   |               |
| ■ Facturación                           | -                  |                                                  |           | ~ |   |               |
| B Factura Sel                           | Clave              | Descripción corta                                | Símbolo   | D |   |               |
| Recibo                                  | 19                 | Camión cisterna                                  |           |   |   |               |
| 🗏 Recibo de Donataria                   | 26                 | Tonelada real                                    |           |   |   |               |
| 🗏 Carta Porte                           | 29                 | Libra por mil pies cuadrados                     | Lb / kft² |   |   |               |
| Pagos                                   | 30                 | Día de potencia de caballos por tonelada métrica |           |   |   |               |
| Configuración                           | 71                 | Doctor                                           |           | > | ų |               |

Imagen 13

En el apartado **"Producto"** deberá registrar la información a detalle de sus productos y servicios, dando clic en **"Agregar un Nuevo Producto"** podrá realizar sus registros. **Imagen 14** 

| 0                                                 |                                                                                                    | Aplicación                  | ×                         |
|---------------------------------------------------|----------------------------------------------------------------------------------------------------|-----------------------------|---------------------------|
| Factureya.                                        |                                                                                                    |                             | Cerrar Sesión             |
| a@b.com                                           | Producto                                                                                                    |                             | Î                         |
| Empresa Demo                                      | Descripción Ø                                                                                                    | Excel                       |                           |
|                                                   | Núm Iden Descripción                                                                                                    | Precio Venta Clave Prod Sei | Agregar un Nuevo Producto |
| CINDEMEX SA DE CV >                               |                                                                                                    |                             | Importar desde un Archivo |
| Series:<br>Folio<br>Paquete<br>Créditos           |                                                                                                    |                             | Exportar a un Archivo     |
| COMPRAN                                           |                                                                                                    |                             |                           |
| Bridge TXT                                        |                                                                                                    |                             |                           |
| Reportes     Productos     Nomina     Facturación | Productos <b>Variable Variable </b> |                             |                           |
| B Factura                                         | Descripción del producto / servicio                                                                                                    |                             |                           |
| Nota de Crédito                                   | Description                                                                                                    |                             |                           |
| Recibo                                            | Descripcion                                                                                                    | Densis Commen               |                           |
| Carta Porte                                       | Código de Barras                                                                                                    | Lloidad de Medida           |                           |
| Pagos                                             | Loongo de barras                                                                                                    | Comora de Miedida           |                           |
| Configuración                                     | Clave de unidad y producto / servicio                                                                                                    |                             |                           |
| 🚇 Clientes                                        | Clave Servicio P Descripci                                                                                                    | ión 🏾 🔎                     |                           |
|                                                   | Clave Unidad P Descripci                                                                                                    | ión A                       |                           |
|                                                   |                                                                                                    |                             |                           |
|                                                   |                                                                                                    | Cancelar Aceptar            | ,                         |

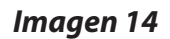

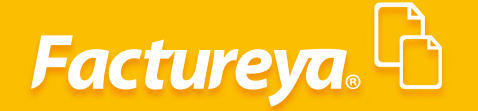

Dando clic en ( **D** ) deberá seleccionar su clave de producto y unidad de medida, posteriormente deberá completar la información solicitada en la sección **"Descripción del producto / servicio"** y dar clic en **"Aceptar"**. **Imagen 15** 

| scripción del pro | oducto / serv | /icio                         |           |     |   |
|-------------------|---------------|-------------------------------|-----------|-----|---|
| Sal de mesa       |               |                               |           |     |   |
| 2345              | 2345          |                               | 100       | 150 |   |
|                   |               |                               | Kilogramo |     |   |
| Codigo de Barras  |               |                               |           |     |   |
| ve de unidad y j  | producto / se | <b>ervicio</b><br>Sal de mesa |           |     | J |

Los productos se irán registrando en el sistema y podrá usarlos al momento de generar sus facturas. *Imagen 16* 

| @                            | Apl                  | icación          |                |                           |
|------------------------------|----------------------|------------------|----------------|---------------------------|
| Factureya, 🖒                 |                      |                  |                | Cerrar Se                 |
| ath one                      |                      |                  |                | Agregar un Nuevo Producto |
|                              | Producto             |                  |                | Importar desde un Archivo |
| Empresa Demo                 |                      |                  |                | Exportar a un Archivo     |
| X Logotipo de<br>mi empresa. | Descripción P        |                  |                |                           |
| Agrega                       |                      |                  | Excel          |                           |
| Editar Editar                | Núm Iden Descripción | Precio Venta     | Clave Prod Ser |                           |
|                              | 50171551 sal de mesa | 150              | 150            |                           |
| CINDEMEX SA DE CV            |                      |                  |                |                           |
| Créditos 1000<br>COMPRAR     |                      |                  |                |                           |
| 🙈 Bridge TXT 🛛 ^             |                      |                  |                |                           |
| (=) Respaldo                 |                      |                  |                |                           |
| 😑 Reportes                   | <<br>Productos       |                  | >              |                           |
| 计 Productos                  |                      |                  |                |                           |
| R Nomina                     | Seleccione un pro    | ducto o servicio |                |                           |
| 🖃 🗉 Facturación              |                      |                  |                |                           |
| 🗏 Factura                    |                      |                  |                |                           |
| Nota de Crédito              |                      |                  |                |                           |
| 🗏 Recibo                     |                      |                  |                |                           |
| 🗏 Recibo de Donataria        |                      |                  |                |                           |
| 🗏 Carta Porte                |                      |                  |                |                           |
| 🖶 Pagos                      |                      |                  |                |                           |
| Configuración                |                      |                  |                |                           |
| 👾 Clientes 🔍 🗸               |                      |                  |                |                           |

Imagen 16

Con estos pasos podrá empezar a generar sus comprobantes en la nueva versión **3.3.** 

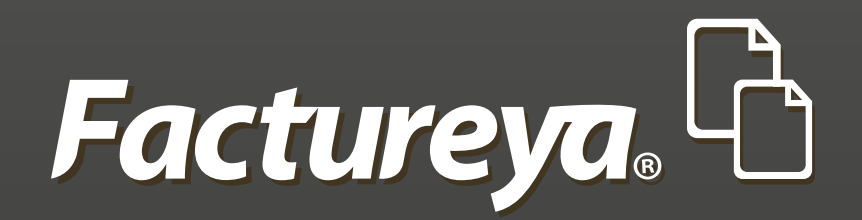

En Factureya tenemos la solución. ¡Compruébalo, es más fácil y rápido!

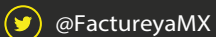

FactureyaFacturaElectronica () www.factureya.com

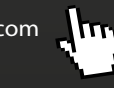

Todos los derechos reservados © México 2017.